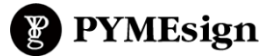

## **TUTORIALES**

Cómo editar o crear artículos de Blog (*Eventos / Buenas Prácticas*) en Sitio Integral (Joomla)

Ingresar al sistema con clave administrador y pulsar botón de "Log in" con los siguientes datos de usuario.

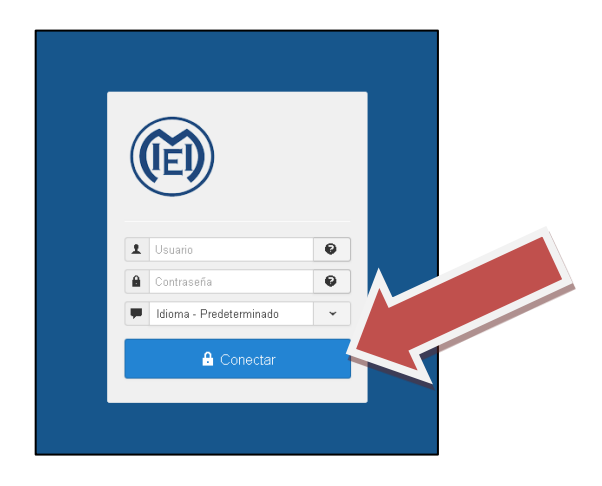

Una vez ya dentro del Panel de Control, se puede **Modificar un artículo** ya existente: hay que ir en la barra de arriba: *Contenido > Artículos* 

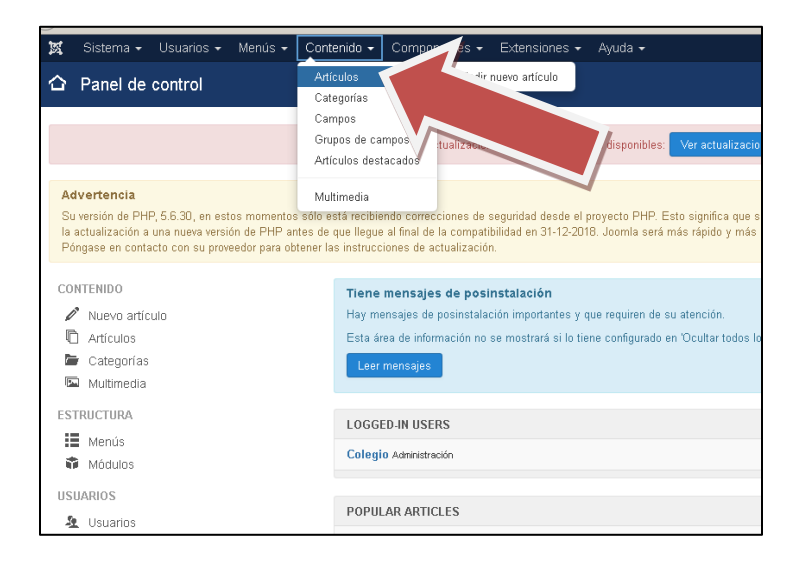

Para buscar los artículos que se desean modificar, están todos ordenados por el título, que nombre que se ve en el sitio web del colegio.

Se puede filtrar por categoría y luego buscar artículo, yendo a *Herramientas de búsqueda* y luego seleccionar categoría. También se puede crear un artículo nuevo dentro de una categoría específica, pulsando en el botón verde "Nuevo".

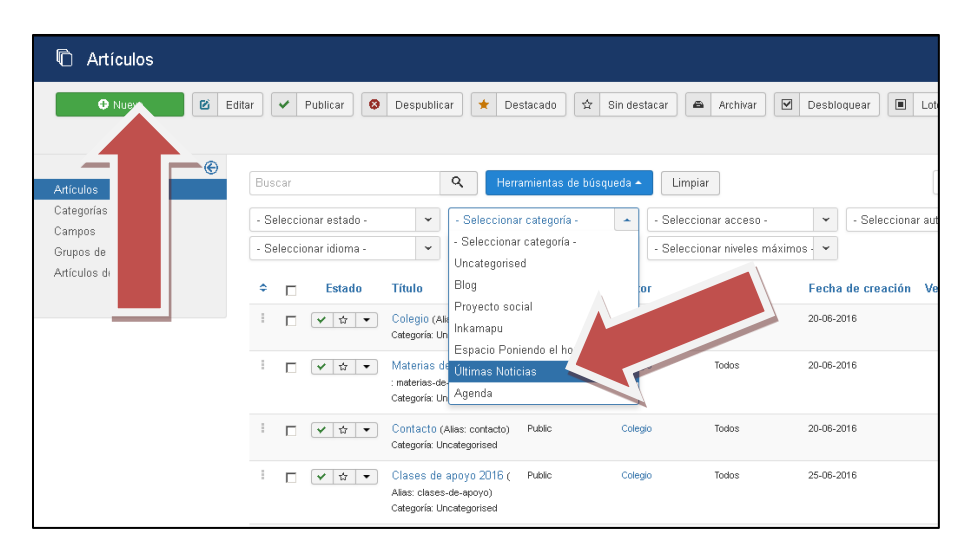

Ya dentro del artículo creado, se pueden **cambiar textos** desde **pestaña Contenido**. Los pasos son los mismos que para editar uno ya creado, recordar pulsar botón *Publicado* al finalizar y *Guardar* los cambios. Las imágenes se pueden insertar desde esta pestaña junto al texto, pulsando en el ícono *Insert/Edit Image* del editor, y agregando la imagen junto al texto.

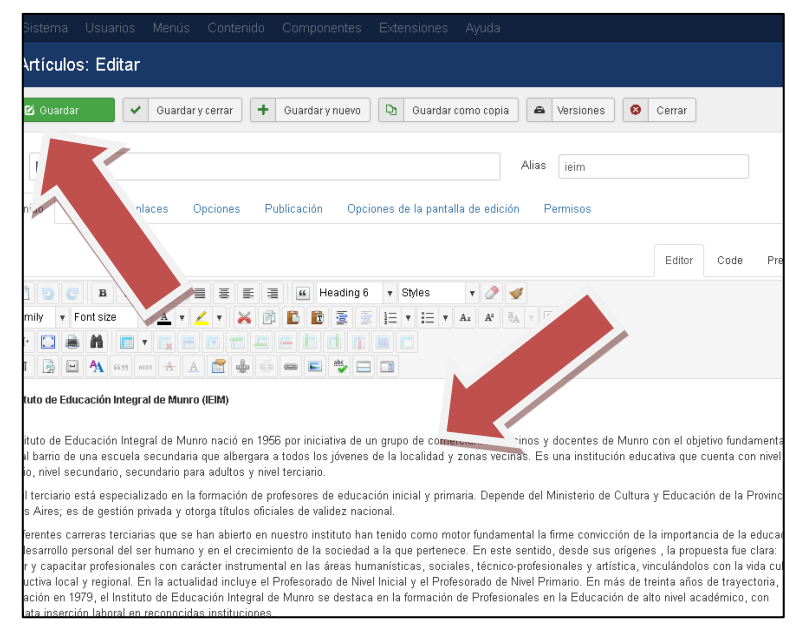

En algunos artículos, para **cambiar imágenes**, hay que ir a la **pestaña** *Imágenes y enlaces*, (ubicada a la derecha de la pestaña *Contenido*): ahí se puede cambiar la miniatura y la imagen completa, pulsando en *Seleccionar*, se abre en ventana aparte. Luego botón *Upload*, se busca en la pc, pulsando en *Browse*, y una vez seleccionada la imagen que se quiere subir, nuevamente pulsar en *Upload*. Y manteniendo seleccionada la imagen subida, pulsar *Insert*.

| 🖉 Artíces: Edita              | ır                                                                                        |       |                        |
|-------------------------------|-------------------------------------------------------------------------------------------|-------|------------------------|
|                               | <ul> <li>Guardar y cerrar</li> <li>Guardar y nuevo</li> <li>Guardar como copia</li> </ul> | -     | Versiones S Cerrar     |
| Título * Jornac               | 'ica                                                                                      | Alias | jomada-matematica      |
| Contenido Imágene,            | Opciones Publicación Opciones de la pantalla de edición                                   | P     | 'ermisos               |
| Imagen de introducción        | Images/jornada-matematicas.jpg                                                            |       | Enlace A               |
| Flotación de la imagen        | Usar global (Izquierda) 👻                                                                 |       | Texto del enlace 'A'   |
| Texto alternativo             |                                                                                           |       | Ventana URL de destino |
| Subtitulo                     |                                                                                           |       |                        |
|                               |                                                                                           |       | Enlace B               |
| lmagen para mostrar un artíci | ilo al completo 👁 images/jornada-matematicas2.jpg                                         |       | Texto del enlace 'B'   |
| Flotación de la imagen        | Usar global (Izquierda)                                                                   |       | Ventana URL de destino |
| Texto alternativo             |                                                                                           |       |                        |

La tercera **pestaña** *Opciones* también se debe modificar, al lado de *Presentación*: hay que desglosar la lista y buscar y seleccionar **default13**. Se debe hacer esto para que los estilos del artículo sean correctos.

| 🖍 Artículos: Editar                                                                                                    |                |                                                                                                    |  |  |
|----------------------------------------------------------------------------------------------------|----------------|----------------------------------------------------------------------------------------------------|--|--|
| C                                                                                                    | 🕉 Guardar      | <ul> <li>✓ Guardar y cerrar</li> <li>← Guardar y nuevo</li> <li>Pa Guardar como copia</li> <li>▲ Versiones</li> <li>⊗ Cerrar</li> </ul> |  |  |
| ítulo *                                                                                                    | El derecho a l | Ia identidad en el Nivel Inicial     Alias     el-derecho-a-la-identidad-                                                               |  |  |
| Contenido Imágenes y enlaces Opciones Autor Publicación Opciones de la pantalla de edición Permisos<br>resentación default13 |                |                                                                                                    |  |  |
| 1ostrar ti                                                                                                    | ítulo          | Usar global (Mostrar)                                                                                                    |  |  |

Luego, la siguiente pestaña Autor sirve para ingresar los datos del autor creador del artículo (nombre y foto).

| 🖍 Artículos: Editar                                                                                 |                                                                                                    |  |  |  |
|----------------------------------------------------------------------------------------------------|----------------------------------------------------------------------------------------------------|--|--|--|
| 🖸 Guardar 🗸 🗸                                                                                       | <ul> <li>Guardar y cerrar</li> <li>Guardar y nuevo</li> <li>Guardar como copia</li> <li>Versiones</li> <li>Cerrar</li> </ul> |  |  |  |
|                                                                                                    | 15                                                                                                    |  |  |  |
| Título * El derecho a la identidad en el Nivel Inicial Alias el-derecho-a-la-identidad-en-el-nive   |                                                                                                    |  |  |  |
| Contenido Imágenes y enlaces Opciones Autor Publicación Opciones de la pantalla de edición Permisos |                                                                                                    |  |  |  |
| Nombre del autor                                                                                    | Gabriela Visintini                                                                                                    |  |  |  |
| Foto del autor                                                                                      | Images/buenas-practicas/image1.jpg Seleccionar ★                                                                             |  |  |  |